# WinCe Mobile Data – Version DONXIE:

# Bestände direkt ändern mit dem Tool DONXIE

Dokumentation

## Inhaltsverzeichnis

| Einführung                                      | .4  |
|-------------------------------------------------|-----|
| Schritt für Schritt Artikel abbuchen / zubuchen | .5  |
| Abbuchen:                                       | . 6 |
| Zubuchen:                                       | . 7 |
| Artikel neu erfassen                            | . 8 |
| Individuelle Anpassungen                        | . 9 |
| Ihre Ansprechpartner für Rückfragen:            | .9  |

Dokument: © AE SYSTEME GRE, Rev. 20150506.150812

### Wofür braucht man DONXIE?

DONXIE ist Bestandteil im Softwarepaket WinCe Mobile Data. Das Tool kann jedoch als **eigenständige Software** installiert und gestartet werden.

Nicht immer ist es erforderlich, Daten mobil zu erfassen, um sie dann auf dem PC mit seinem Verwaltungsprogramm weiter zu verarbeiten.

In bestimmten Fällen sollen einfach Lagerbestände vor Ort erfasst werden (Abgang/Zugang) und sofort die veränderte Lagermenge angezeigt und gespeichert werden.

Die Bedienung ist kinderleicht!

## Einführung

WinCe Mobile Data erlaubt die Artikelerfassung im Lager auf mobilen Handheld Geräten mit Windows CE 5.0 (oder höher) Betriebssystem. Diese Software wird typischerweise zusammen mit einem Handheld Computer ausgeliefert und befindet sich vorinstalliert im Computer.

Für Informationen rund um den Handheld Computer - siehe hierzu auch unser QUICK STEP MANUAL:

http://www.terminal-systems.de/docs/hc-quick-step-manual-de.pdf

Um das enthaltene **Tool DONXIE** zu öffnen, gehen Sie über EXIT in die *Windows-Übersicht*. Mit Doppelklick öffnen Sie DONXIE.

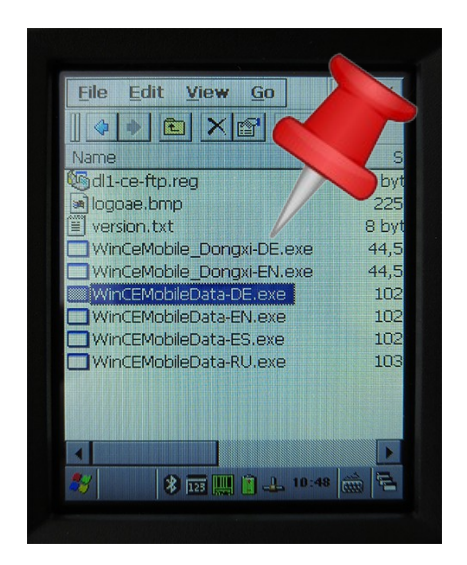

Es öffnet sich die Startseite von DONXIE. Den Start-Button anklicken – und schon geht's los!

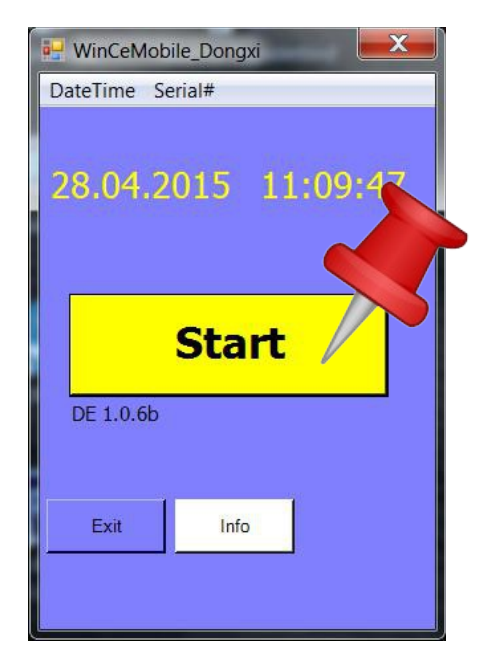

## Schritt für Schritt Artikel abbuchen / zubuchen

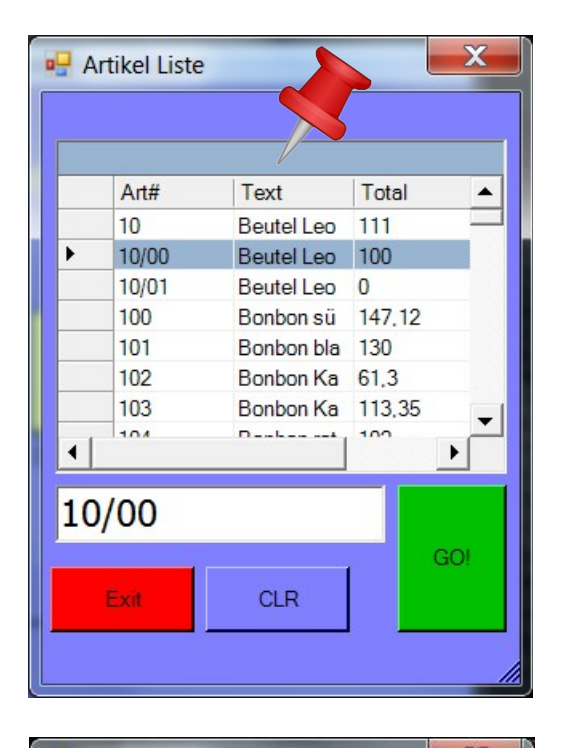

Es öffnet sich ihre bereits bestehende **Artikelliste.** 

Diese Liste laden Sie sich vor Programmstart als CSV-Datei auf den Handheld.

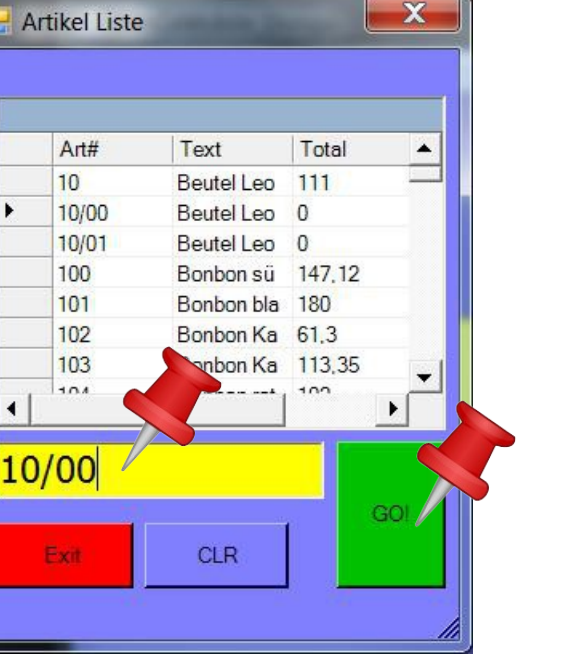

Sie geben die Artikelnummer des gewünschten Artikels ein.

Die Eingabe erfolgt über die Tastatur oder durch scannen des Barcodes.

Mit der grünen Taste GO bestätigen.

## Abbuchen:

Art#

10/00

10/01

100

101

102

103

104

CLR

10

٠

•

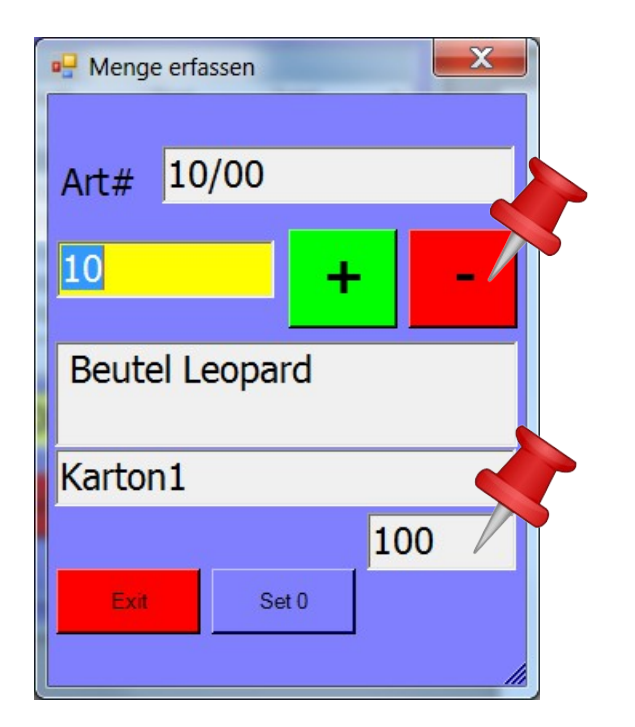

Sie buchen einen Abgang des Artikels von 10 Stück.

Dafür geben Sie per Tastatur 10 ein und klicken auf das rote ' - '

Hier sehen Sie den aktuellen Bestand vor der Eingabe des Abgangs!

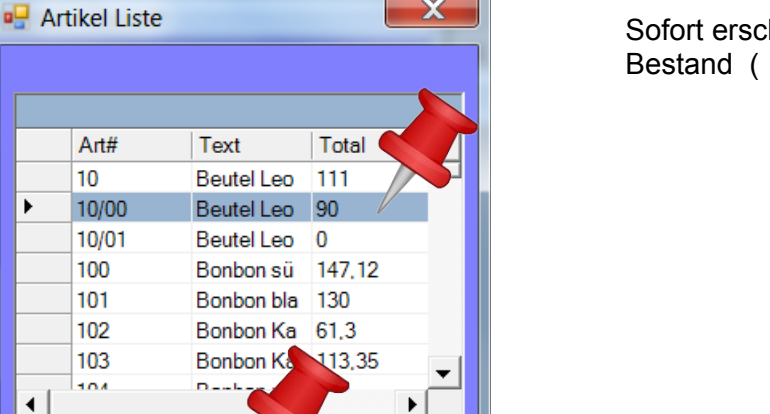

GO!

X

Sofort erscheint in der Artikelliste der veränderte Bestand (100 - 10 = 90).

Sie können gleich mit der Eingabe (bzw. dem Scannen) der nächsten Artikelnummer fortfahren.

#### Zubuchen:

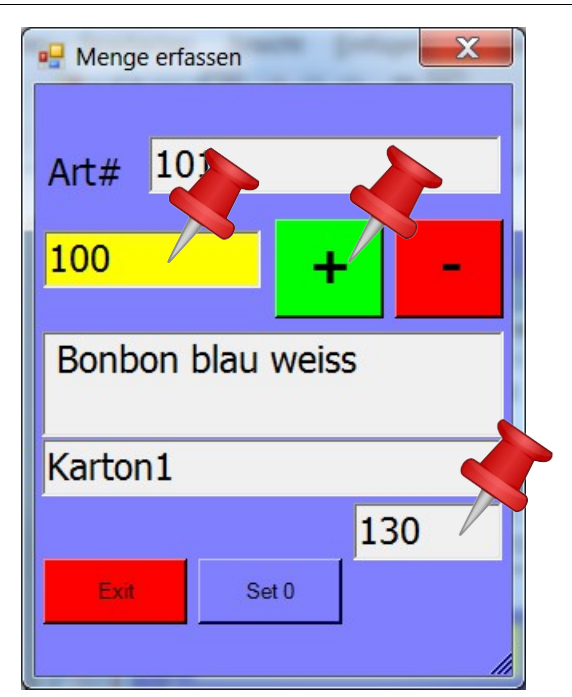

Sie buchen einen Zugang des Artikels von 100 Stück.

Sie geben per Tastatur **100** ein und klicken auf das grüne ' **+** '.

Hier sehen Sie den aktuellen Bestand **vor** der Eingabe des Zugangs!

| - Artikel Liste |          |       |   |            |        |         |    |  |
|-----------------|----------|-------|---|------------|--------|---------|----|--|
|                 |          |       |   |            |        |         |    |  |
|                 |          |       |   |            |        |         |    |  |
|                 |          | Art#  |   | Text       | Total  | <b></b> |    |  |
|                 |          | 10    |   | Beutel Leo | 111    |         |    |  |
|                 |          | 10/00 |   | Beutel Leo | 90     |         |    |  |
|                 |          | 10/01 |   | Beutel Leo | 0      |         |    |  |
|                 |          | 100   |   | Bonbon sü  | 147,12 |         |    |  |
|                 | •        | 101   |   | Bonbon bla | 230    |         |    |  |
|                 |          | 102   |   | Bonbon Ka  | 61,3   |         |    |  |
|                 |          | 103   |   | Bonbon Ka  | 113,35 | -       |    |  |
|                 | <b>.</b> | 104   |   | D          | 100    | •       | ┙║ |  |
|                 |          |       |   |            |        |         | .  |  |
|                 |          |       |   |            |        |         |    |  |
|                 |          |       |   |            |        | 601     |    |  |
| h               |          |       |   |            |        | GO:     |    |  |
|                 | l        | Exit  |   | CLR        |        |         |    |  |
|                 |          |       | - |            |        |         |    |  |
|                 |          |       |   |            |        |         |    |  |

Sofort erscheint in der Artikelliste der veränderte Bestand (130 + 100 = 230).

## Artikel neu erfassen

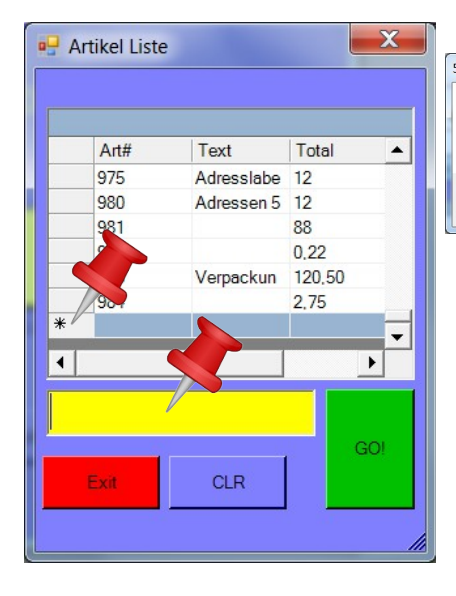

50100 Xartikel nicht in Datenbank vorhanden! Trotzde gerfassen?

Klicken Sie auf ' ja '.

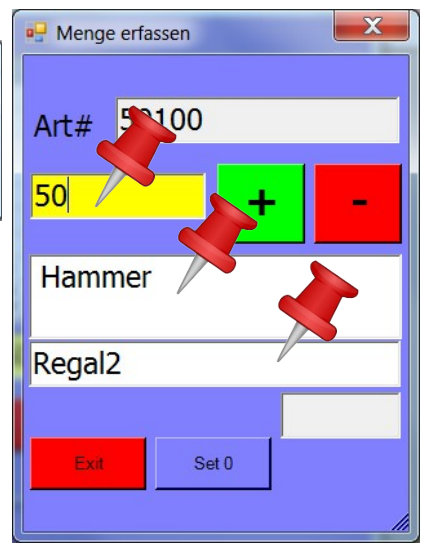

Geben Sie die *Menge*, die *Artikelbezeichnung* und (wenn gewünscht) den *Lagerort* ein.

Sobald Sie den Zu-/bzw. Abgang mit der grünen bzw. roten Taste bestätigen, ist der Artikel in Ihrer Liste aufgenommen.

Der neue Artikel erscheint sofort in Ihrer Liste!

Möchten Sie einen neuen Artikel erfassen, dann scrollen Sie bis ans Ende der Liste. Markieren Sie die Zeile mit dem Sternchen. Geben Sie die neue Artikelnummer ein.

Bestätigen Sie mit dem grünen Feld ' GO '.

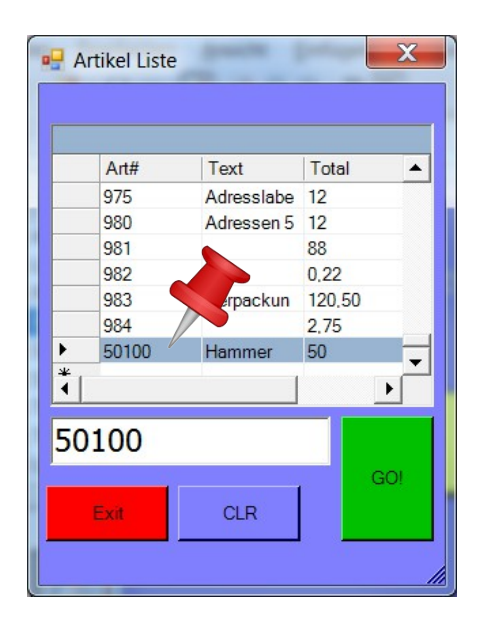

### Individuelle Anpassungen

Die Software ist ein Produkt unseres Unternehmens. Made in Germany - Made by AE. Falls Sie Änderungen, Abweichungen oder Modifikationen benötigen - unsere Programmierer erstellen Ihnen gerne ein Angebot.

### Ihre Ansprechpartner für Rückfragen:

AE SYSTEME Art-Events Walter & Schilling GmbH Am Güterbahnhof 15 D-31303 Burgdorf Tel 05136 802421 Fax 05136 9776368 www.terminal-systems.de info@terminal-systems.de

Änderungen und Irrtümer vorbehalten. Software und Softwareteile unseres Hauses werden mit höchstmöglicher Sorgfalt erstellt und gewissenhaft getestet. Trotz höchster Sorgfalt kann es vorkommen, dass Softwarefehler oder Gerätestörungen auftreten. Wir empfehlen daher, Software, Systeme und Systemlösungen vor einem Echteinsatz ausführlich zu testen und im Betrieb regelmäßig aktuelle Maßnahmen zur Datensicherung durchzuführen. Wir übernehmen keine Gewähr und keine Haftung für etwaige Fehler und ihre Folgen. Die Bilder zeigen Beispiele. Mit der Nutzung unserer Produkte haben Sie unsere AGB anerkannt.